# Débuter avec Miranda IM

TUTORIEL RÉALISÉ PAR DRUSS

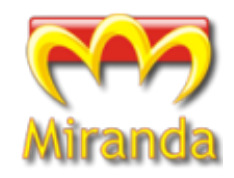

## Présentation

Miranda est un client de messagerie instantanée multi-protocoles, gratuit, open-source, léger, portable, personnalisable et esthétique. Il est une alternative à MSN (WLM) qui est un programme propriétaire de Microsoft, et dont certaines fonctionnalités laissent à désirer. Miranda vous permettra non seulement d'utiliser le protocole MSN, mais aussi IRC, AIM, Gtalk, ICQ, Yahoo Messenger, et bien d'autres.

Cependant, il est relativement difficile pour un nouvel utilisateur de s'y retrouver dans la multitude d'options que ce programme propose. Ce tutoriel a donc pour but de vous faire découvrir Miranda et de vous guider dans vos premières utilisations, afin que le logiciel soit convivial et adapté à vos besoins.

Miranda ne fonctionne actuellement que pour Windows, de 95 à Vista. Des projets pour le porter sous Linux sont en cours, mais pour l'instant, il vous faudra utiliser Wine.

## **Avantages**

Je liste ci dessous les avantages de Miranda, du moins par rapport à MSN :

- multi-protocoles
- libre et gratuit
- sans publicité
- personnalisable, skinnable... esthétique
- possibilité de renommer les contacts
- possibilité de créer des sous-groupes
- discussions par onglets (ou fenêtres, c'est au choix)
- des centaines de plugins

## Sites et IRC

Site Français :http://www.miranda-fr.net/Page de téléchargements :http://www.miranda-fr.net/telechargements/Le forum français :http://forum.miranda-fr.net/Officiel, anglais :http://miranda-im.org/Les addons :http://addons.miranda-im.org/Liste des tutoriels français :http://forum.miranda-fr.net/tutoriaux-vf14.htmlAutre tutoriel pour les premiers pas sous Miranda :http://www.miranda-fr.net/fags/premiers pas, installation et configuration..html

IRC : #miranda-fr et #miranda sur le serveur **FreeNode**.

Si vous avez besoin d'aide, passez sur IRC ou les forums français...

## Table des matières

| Débuter avec Miranda IM                                                         | 1      |
|---------------------------------------------------------------------------------|--------|
| Présentation                                                                    | 1      |
| Avantages                                                                       | 1      |
| Sites et IRC                                                                    | 1      |
| Préliminaires                                                                   | 3      |
| Téléchargement<br>Conseil                                                       | 3<br>3 |
| Lancement                                                                       | 4      |
| Erreurs, et dll manquantes<br>Popups au lancement                               | 4<br>4 |
| Premières configurations                                                        | 5      |
| Désactivation des plugins inutiles                                              | 5      |
| Enlever l'image et le son lors du lancement du programme<br>Désactiver les sons | 5<br>6 |
| Protocoles                                                                      | 7      |
| MSN et Liste de contact                                                         | 7      |
| Connexion à MSN                                                                 | 7      |
| Obtenir les groupes                                                             | 8      |
| Apparence de la Liste de Contact (CLIST)<br>Ontions pratiques (et conseillées)  | 8<br>Q |
| Discussions                                                                     | 9      |
| Avatars                                                                         | 9      |
| IRC1                                                                            | L0     |
| JGmail (Gtalk + Gmail Notifier) 1                                               | 11     |
| Changer l'apparence de Miranda 1                                                | L2     |
| La CList                                                                        | 12     |
| La fanêtra da dialogua                                                          | 12     |
| La reneure de dialogue                                                          | 13     |
| Les smileys                                                                     | 13     |
| Ajout de plugins et autres fonctionnalités1                                     | 4      |
| Musique écoutée                                                                 | ٤4     |
| Ajouter un plugin (ex : la météo)                                               | 14     |
| Avertir lorsque l'on ecrit un message (notification de frappe)                  | 14     |
| Conversation à plusieurs (pour MSN).                                            | 15     |
| Changer son message d'état                                                      | 15     |

# Préliminaires

### Téléchargement

Pour commencer, il faut télécharger Miranda-IM sur à l'adresse suivante : <u>http://www.miranda-fr.net/telechargements/</u>.

Quatre téléchargements vous sont proposés : deux versions zip, et deux versions avec installeur. Laquelle choisir ?

Si votre version de Windows est supérieure à Win2000 (donc 2000, XP, et Vista) téléchargez la version Unicode. Si vous possédez Windows 95 ou 98, rabattez-vous sur la version Ansi.

Après, selon vos préférences, choisissez la version avec installeur, ou la version portable (.zip). La version portable sera souhaitée si vous comptez mettre Miranda sur une clé USB.

Pour ma part, je prends la version portable (le pack français v2,9,4 unicode).

## Conseil

Avant de lancer Miranda, faites en sorte de voir les extensions de vos fichiers. Windows les masque par défaut, et moi, je trouve cela assez pénible.

Pour cela : allez dans **Démarrer**, **Panneau de configuration**. Puis dans le menu, cliquez sur **Outils**, et **Options des dossiers**. Dans l'onglet **Affichage**, désactivez « **Masquer les extensions de fichier dont le type est connu** ».

| Options des dossiers                                                                                                    |
|----------------------------------------------------------------------------------------------------|
| Général Affichage Types de fichiers                                                                                                    |
| Affichage des dossiers<br>Vous pouvez appliquer l'apparence (telle celle utilisée pour les<br>détails ou les titres) que vous utilisez pour ce dossier à tous vos                                                                                                    |
| Appliquer à tous les dossiers                                                                                                    |
| Paramètres avancés :                                                                                                    |
| <ul> <li>Afficher le Panneau de configuration dans le Poste de travail</li> <li>Afficher les dossiers et les fichiers NTFS cryptés ou compressés en couler</li> <li>Afficher les informations concernant la taille des fichiers dans les info-bulle</li> <li>Afficher une vue simple des dossiers dans la liste des dossiers de l'Explora</li> <li>Fichiers et dossiers cachés</li> <li>Afficher les fichiers et dossiers cachés</li> <li>Ne pas afficher les fichiers de dossiers cachés</li> <li>Masquer les extensions des fichiers dont le type est connu</li> <li>Masquer les paramètres d'affichage de chaque dossier</li> <li>Ne pas mettre les miniatures en cache</li> </ul> |
| Paramètres par défaut                                                                                                    |
| OK Annuler Appliquer                                                                                                    |

Appuyez sur **Appliquer**, puis **OK**.

# Lancement

Une fois le zip (ou le .exe) récupéré, il va falloir le dézipper (ou lancer l'installation) afin de pouvoir utiliser Miranda. Une fois cela effectué, lancez Miranda en cliquant sur « miranda32.exe ». Pensez à créer un raccourci dans la barre des tâches ou sur le bureau si vous utilisez la version zippée, ca vous sera utile (je crois que l'installateur le fait tout seul). Et voilà, c'est parti !

### Erreurs, et dll manquantes.

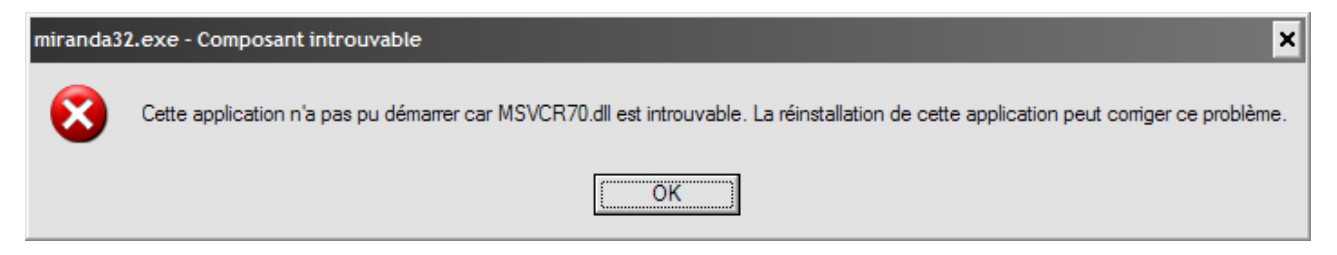

Il est possible que vous obteniez un message de ce genre, dès le premier lancement ! Pas de panique, on va arranger cela.

Rendez vous sur <u>http://www.dll-files.com/</u> et récupérez, si besoin, les dll manquantes. Pour ma part il m'en manquait deux : MSVCR70.dll et MSVCP71.dll .

Vous avez alors le choix de leur emplacement : si vos êtes administrateur de l'ordinateur, et que vous utilisez Miranda uniquement sur votre poste, mettez-les dans le répertoire System32 de Windows (ex: <u>C:/Windows/System32</u>). De ce fait, ces bibliothèques (*library*), pourront être utilisées par d'autres programmes, et pas uniquement par Miranda.

Par contre si vous ne possédez pas les droits suffisants pour 'écrire' dans ce dossier ou si vous utilisez Miranda depuis votre clef USB, mettez ces DLL dans le répertoire racine de Miranda. C'est à dire, là où se trouvent les fichiers « profile.dat » et « miranda32.exe ».

## Popups au lancement

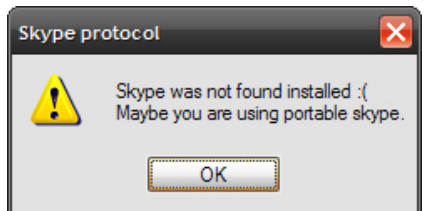

Chez moi, la première popup est celle de Skype. Cela me dit que Skype n'est pas installé sur ma machine. C'est normal, je ne l'utilise pas. On va donc faire en sorte que cette popup n'apparaisse plus par la suite.

Ensuite une image de Miranda apparaît, avec un son de paquebot (assez désagréable). On verra pour le désactiver plus tard.

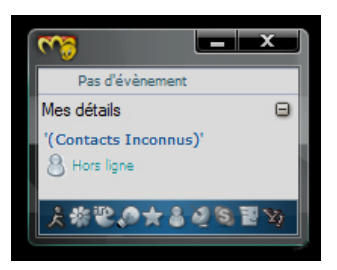

Enfin, la liste de vos contacts apparaît, et elle est vide... mais jolie ! Le skin par défaut a des contours transparents (c'est bôôôôôô...), même si vous n'avez pas Windows Vista. Cette liste de contacts (appelée Clist) est composée de plusieurs éléments :

- les contours du skin, avec les boutons « réduire » et « fermer », ainsi que le logo de Miranda. (clic gauche dessus vous permet d'ouvrir le menu principal)
- un cadre « événements » (dont vous verrez l'utilité par la suite), que vous pouvez enlever.
- un cadre « mes détails » (idem)
- un cadre pour la liste des contacts (pour l'instant, plutôt vide !)
- une barre avec tous les icônes des protocoles utilisés : la barre d'état. Elle aussi vous pouvez la masquer, mais cela n'est pas très recommandé.

## **Premières configurations**

### Désactivation des plugins inutiles

Avant de se connecter à MSN ou à un quelconque protocole, on va d'abord désactiver ce qui est gênant ou qui ne sert pas.

Pour cela, allez dans le menu principal et cliquez sur options.

Les options sont disponibles de deux façons :

clic gauche dessus l'icône <sup>1</sup>, puis « options ».

dans depuis la barre des taches : vous aurez remarqué la présence d'un pingouin ;

en cliquant dessus avec le clic droit vous accédez au menu principal. (le clic gauche vous permettant d'afficher/masquer la Clist).

Dans les **options**, rendez vous dans « **plugins** » et désactivez tous les protocoles qui ne vous servent pas, dans la liste suivante : aim, icq, irc, jabber, jgmail, msn, RSSnews, skype, tlen, yamn et yahoo.

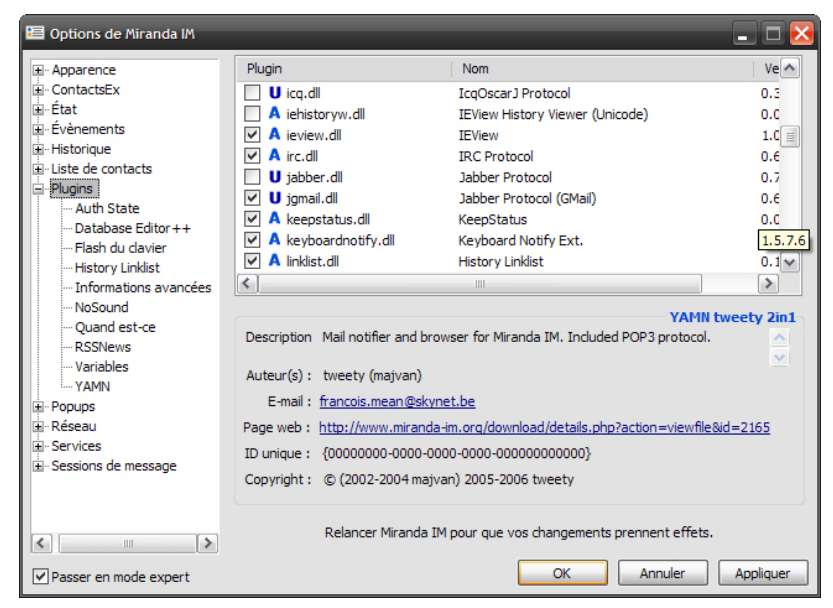

Pour ma part, je ne garde que MSN, IRC, et JGmail, mais ce n'est bien sur pas une obligation. Une fois les protocoles non-désirés désactivés, cliquez sur « **Appliquer** » puis « **OK** ». Je vous suggère aussi de relancer Miranda (quittez puis ouvrez à nouveau).

### Enlever l'image et le son lors du lancement du programme

Ensuite, on va désactiver les sons et l'image lors du lancement.

Toujours dans les options, cliquez sur le + de **Apparence**, puis allez dans « **Splash screen** ». Désactivez « **Afficher le splash** » ainsi que « **Lire le son** ». Cliquez sur « **Appliquer** » puis « **OK** ». (je vous conseille encore de relancer Miranda)

| 🖽 Options de Miranda IM | <b>_ _</b> <del>\</del>                   |
|-------------------------|-------------------------------------------|
| ···· Icônes             |                                           |
| Menus                   |                                           |
| ···· Mes détails        | Options de Splash                         |
| Polices                 | Afficher le Splash Select splash randomly |
| Popup Plus              |                                           |
| Protocoles              | spiasn/glass.png                          |
| Skip do la fonôtro d    | Lire le son Son en boude                  |
| Skin de liste de con    | sounds\startup.way                        |
| Smilevs                 |                                           |
| Sons                    |                                           |
| Splash Screen           | Apparence                                 |
| Texte de liste          |                                           |
|                         | Fondu : Pondu ouverturi Pondu fermeture   |
|                         | Durée d'affichage 2500 A mean             |
| Évènements              |                                           |
| . Historique            |                                           |
| 🗄 ·· Liste de contacts  | Fade step: 5 🚭                            |
|                         |                                           |
|                         |                                           |
|                         | Aperçu                                    |
|                         |                                           |
| Sessions de message     |                                           |
| <                       |                                           |
| ✓ Passer en mode expert | OK Annuler Appliquer                      |

### Désactiver les sons

Revenez dans les **options**, toujours dans **apparence**, et allez dans « **Sons** ». Désactivez les tous un par un, puis désactivez la case « **Activer les événements sonores** ». C'est plus sûr...

| Options de Miranda IM     Icônes     Menus     Mes détails     Polices     Popup Plus     Protocoles     Répertpires                                                                                                    | Sons Activer les évènements sonore MSN : Hotmail MSN : Wizz NewAwaySys: Incoming status message request                                                                                                    |
|----------------------------------------------------------------------------------------------------|----------------------------------------------------------------------------------------------------|
| Répertoires     Skin de la fenêtre c     Skin de liste de con     Snilleys     Sons     Splash Screen     Texte de liste     ContactsEx     Fétat     Fétat     Févènements     Historique     Historique     Histo | Notification : n'écrit plus     Notification : vous écrit     Nudge : Wizz par défaut     Desudo changé     Status Notify: XStatus changed     Status Notify: XStatus changed     L' Chat     Le sujet a été changé     U'État de l'usager a changé     D'État de l'usager a changé     D'État de l'usager a effectué une action |
| Rêseau     Services     Sessions de message     Passer en mode expert                                                                                                    | OK Annuler Appliquer                                                                                                    |

Comme d'habitude, *Appliquer*, *OK*, et relancez le programme.

Dans le menu principal vous devriez alors avoir « Activer les sons », à la place de « Désactiver les sons ».

Enfin, rendez vous dans les **Options**, **plugins**, et cliquez sur « **No sound** ». Là encore, décochez toutes les cases relatives aux sons, puis validez.

Nous voilà maintenant prêts à utiliser les protocoles et à parler à nos contacts !

## Protocoles

On commence avec le plus répandu, MSN.

(Notez que Skype n'est pas disponible depuis Miranda ! Vous devez le possédez afin de l'utiliser : Skype est un protocole propriétaire, et Miranda se contente uniquement de faire un raccourci depuis votre Clist.)

### MSN et Liste de contact

#### **Connexion à MSN**

Dans les **options**, allez dans **Réseau**, puis **MSN**.

Rentrez votre passeport MSN, et le password. Inutile (et impossible) de rentrer le pseudo, il sera récupéré automatiquement par Miranda.

| 🖽 Options de Miranda IM                                                                                                    | -                                                                          | -                                                                                                    | _ 🗆 🖂                                                                                                    |
|----------------------------------------------------------------------------------------------------|----------------------------------------------------------------------------|----------------------------------------------------------------------------------------------------|----------------------------------------------------------------------------------------------------|
| Options de Aliranda IM     Apparence     ContactsEx     E-ContactsEx     E-Vehements     Historique     Liste de contacts     Plugins     Popups     Réseau     IRC     Jgmail     MSN     Services     Sessions de message | Compte<br>MSN<br>Exper<br>Exper<br>M Env<br>Me<br>Me<br>Tra<br>Ges<br>Maci | Connection<br>e-mail :<br>Passe :<br>Pseudo :<br>t<br>royer les infor<br>activer tous<br>activer tous<br>iter l'état Abs<br>tion des grou<br>iver les avatu<br>cer l'applicati | Liste côté serveur         votre-email@hotmail.com            au Passeport (depuis le site de MSN)         au Passeport (depuis le site de MSN)         s de couleur/taille dans les messages         les contacts non inclus dans ma liste         jour mon pseudo depuis le serveur         sent comme 'Je reviens de suite'         upes sur le serveur         ars         on suivante quand un Hotmail arrive : |
| Passer en mode expert                                                                                                    |                                                                            |                                                                                                    | OK Annuler Appliquer                                                                                                    |

Les autres options sont normalement bien configurées, donc « Appliquer » et « OK ».

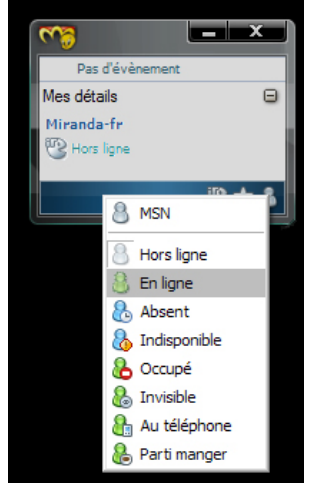

Cela ne va pas vous connecter à MSN directement, mais juste sauvegarder vos configurations. <u>Pour vous connecter</u>, revenez dans la Liste de Contact, et dans la barre d'état, cliquez (clic gauche) sur **l'icône d'MSN** et mettez vous « **en ligne** ».

(Pour <u>se déconnecter</u> d'un protocole, il suffit donc de repasser « **Hors ligne** »)

Voilà, vous récupérez alors la liste de vos contacts MSN. Normalement beaucoup de popups transparentes s'ouvrent : ignorez-les pour l'instant.

Vous remarquerez que ce n'est pas vraiment pratique de devoir se connecter à la main, et il pourrait être intéressant de <u>se connecter à</u> <u>MSN automatiquement au lancement de Miranda</u>.

Pour cela, allez dans les **options**, puis « **état** », puis « **Profils d'état** ». Dans la liste des protocoles, sélectionnez MSN, et associez lui l'état « en ligne » (par exemple). « Appliquer », puis « OK ».

| Options de Miranda IM  Apparence ContactsEx  -État -Absence automatique -Away System -État au démarrage -KeepStatus -Listening info -Notification -Profils d'étatis | Profils d'états<br>Profil Profil Profil Profil Profil Profil Profil Profil Profil Profil Profil Profile Profile |
|----------------------------------------------------------------------------------------------------|----------------------------------------------------------------------------------------------------|
| Status Msg Retrieve     Visibilité     Évènements     Historique     Usite de contacts                                                                              | Ognical     MSN     Assent     Indisponible     Occupé     Invisible     Au téléphone     M                                                                                                    |
| a: Plugins<br>B: Popups<br>B: Réseau<br>B: Services<br>B: Sessions de message                                                                                       | Utiliser ce message                                                                                                    |
| < ♪<br>Passer en mode expert                                                                                                    | OK Annuler Appliquer                                                                                                    |

Relancez Miranda pour tester : normalement, il se connectera d'office à MSN, en affichant vos contacts.

Bon, quelques défauts cependant, auxquels on va remédier :

- les groupes MSN ne s'affichent pas
- on ne peut pas redimensionner la liste de Contact (uniquement en largeur)
- la liste est assez surchargée d'icônes

#### **Obtenir les groupes**

Pour les groupes, il faut aller dans les **Options**, **Réseau**, **MSN**, puis cocher la case « **Gestion des groupes sur le serveur** ». On valide, puis on relance Miranda. Et là, miracle, les groupes apparaissent !

#### Apparence de la Liste de Contact (CList)

Maintenant, intéressons nous à l'apparence de la liste de contact : toutes les options sont disponibles dans « **Options** », « **Liste de Contact** ».

- Pour l'onglet **Général**, c'est tout bon pour ma part : j'aime bien cacher les contacts horsligne, ou les groupes vides.

- Dans le second onglet (*Liste*), désactivez la case « *Masquer l'ascenseur* », ce qui vous permettra de voir la scroll-barre. Je n'ai rien modifié d'autre, mais regardez tout de même les autres options, certaines peuvent peut-être vous intéresser. Puis, cliquez sur « *appliquer* ».

- On passe au troisième onglet (**Fenêtre**) : changez les options de transparence si elles vous gênent. (J'ai mis une opacité à 85% pour une fênetre inactive, et 100% en cas d'activité.) Puis, cliquez sur « appliquer ».

- Dans l'onglet « **Options** », on peut notamment désactiver le redimensionnement automatique de la fenêtre. Ainsi, vous pourrez modifier manuellement la hauteur de votre liste de contacts : personnellement, je préfère. Je vous conseille aussi d'activer la case « Réafficher si elle est couverte » qui permet de passer la CList en premier plan lorsque l'on clique une fois sur le pingouin en bas, dans la barre des tâches (à la place d'un double-clic). Puis, cliquez sur « appliquer ».

- L'onglet « **Barre d'état** » va nous permettre de modifier l'apparence de notre barre d'état. Actuellement, la mienne est comme cela :

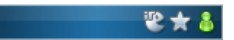

Je préfère qu'ils soient centrés, et un peu espacés. Si vous êtes dans le même cas, cochez « Faire des sections de part égales », et dans le menu déroulant pour l'alignement, choisissez « Centre ». Ce qui nous donne :

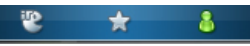

Vous pouvez également choisir d'afficher les états des protocoles (ça ne sert guère, puisque les

icônes changent en fonction de l'état) ou afficher le nom des protocoles. A vous de voir... - Regardez le dernier onglet (**paramètres avancés**) : moi, je n'ai rien touché. Pour finir, cliquez sur « **Appliquer** » puis « **OK** ».

Pffff... quel travail ! Cependant, la CList demeure encore trop chargée.

Revenez dans les **options**, **liste de contacts**, **détail des lignes**. Encore une fois, il y a des onglets, que l'on va tous passer dans l'ordre.

- Onglet « Ligne » : modifier l'ordre des éléments à afficher (j'ai mis « avatar » en premier).
- Onglet « avatar » : activer « superposer l'icône d'état ».
- Onglet « *icône* » : activer « cacher l'icône si l'avatar est visible », et laisser l'option « mettre l'icône dans l'espace avatar ».
- Onglet « *heure du contact* » : rien à signaler !
- Onglet « *texte* » : je n'ai rien changé. Mais regardez tout de même.
- Onglet « seconde ligne » : la seconde ligne permet généralement d'afficher les 'messages persos d'MSN ' (messages d'états). Vous pouvez choisir de ne pas afficher de seconde ligne, ou bien d'afficher autre chose que le message perso du contact (exemple : son état, ce qu'il écoute...)

Il est également possible d'afficher une troisième ligne (par défaut, elle est désactivée). Si vous le faites, choisissez ce que vous voulez y afficher, de la même manière.

 Onglet « *icones d'accès rapides* » : désactivez tous les icônes que vous ne voulez pas voir apparaître. Pour ma part, j'ai uniquement gardé « Client », qui permet de connaître les programmes qu'utilisent vos contacts (comme Miranda, WLM, MSN, WebMessenger, Gaim, aMSN, etc...)

#### **Options pratiques (et conseillées)**

Il est temps à présent de parler à un contact.

Cependant, ce n'est pas pratique pour envoyer : « Entrée » ne fonctionne pas, il faut faire « Shift + entrée ».

Pour remédier à ce problème, allez dans les **options**, **sessions de messages**, **onglet général**, décochez « Taper Shift + Entrée pour envoyer », et cochez « Taper entrée pour envoyer ».

Tant qu'on y est, allez sur l'onglet « Conteneurs », et à la place de « Utiliser le nom des groupes comme conteneurs », sélectionnez « Utiliser le mode par défaut ». Au moins, vos discussions seront toutes groupées dans une seule fenêtre, avec plusieurs onglets. Si vous ne souhaitez par utiliser les onglets, cliquez sur « utiliser un conteneur pour chaque contact » (mais je vous le déconseille).

#### **Discussions**

Pour parler à un contact, double-cliquez sur son nom (depuis la CList), ou « clic droit » puis « message ». Et voilà !

Vous remarquerez je pense, que la plupart des mots lors de votre frappe sont surlignés. Miranda propose un correcteur orthographique, en anglais. J'ai essayé de le faire fonctionner en Français, sans succès. Du coup, je l'ai désactivé. Rendez vous dans « *plugins* », et désactivez « spell checker » si vous voulez faire de même. Validez, puis fermez Miranda et relancez-le.

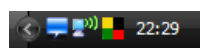

A l'inverse de MSN, Miranda n'ouvre pas directement de nouvelle fenêtre lorsqu'un contact vous écrit. Il change juste l'icône (le pingouin) par une bulle de conversation. Personnellement, je trouve cela plus pratique... notamment

au boulot !

Si vous désirez changer cette fonctionnalité, allez dans les **options**, **sessions de message**, et **l'onglet « Onglets »**. Dans la partie « Options d'onglet et de création de fenêtre », choisissez l'option qui vous convient.

#### <u>Avatars</u>

Pour en finir avec MSN, on va se pencher sur les avatars.

Dans « *Apparence* », « *Avatars* », vous pouvez choisir un avatar qui sera attribué par défaut à vos contacts s'ils n'en possèdent pas. <u>Ce NE sera PAS votre avatar !</u>

Pour vous attribuer un avatar, il faut aller dans le **menu principal**, puis « i**nformations avancées** », suivi de « **voir/changer mes détails** ». Sélectionnez « MSN avatar », cliquez sur OK : une fenêtre s'ouvre, pour sélectionner votre image. Une fois cela effectué, cliquez sur le bouton OK (avec un signe vert de validation) afin de prendre en compte votre avatar. Notez que vous pouvez également attribuer des avatars à d'autres protocoles lors de cette étape...

## IRC

Comme pour MSN, allez dans les *options*, *Réseau*, puis *IRC*.

Changez vos infos dans *l'onglet compte*, et choisissez parmi les options celles que vous désirez.

Pour ajouter un serveur (il n'y en a que 3 par défauts), cliquez sur l'icône « + ». Rajoutons par exemple le serveur QuakeNet.

Insérez les textes suivants :

- dans Réseau : QuakeNet
- nom du serveur : QuakeNet
- adresse internet : irc.quakenet.org
- ports : laissez 6667->6667
- SSL : laissez Off

Cliquez sur « Appliquer », puis « OK ».

Relancez les **options**, et toujours dans **Réseau-IRC**, allez dans **l'onglet « Avancé »**. Choisissez par exemple l'évènement « Quakenet » et rajoutez les commandes que vous voulez effectuer lorsque vous vous connecterez à ce serveur.

Pour ma part je rentre cela :

/join #mon-salon

/MSG Q@CServe.quakenet.org AUTH pseudo password

La première commande me permet de rejoindre automatiquement le canal « mon-salon », la seconde de me logguer auprès du bot. Vous pouvez bien entendu rentrer autant de commandes que vous le souhaitez.. Comme d'habitude, « Appliquer » puis « OK ».

Pour vous connecter à IRC, cliquez alors sur l'icône IRC dans la barre d'état (de la CList) et mettez vous « en ligne ».

Pour vous connecter automatiquement à IRC lors du lancement de Miranda, c'est comme pour MSN : ça se passe dans **Options**, **État**, **Profils d'états**.

**NOTE :** Afin de pouvoir vous connecter sur plusieurs serveurs en même temps, il vous faut dupliquer le fichier IRC.dll du répertoire plugins (en IRC2 par exemple).

## JGmail (Gtalk + Gmail Notifier)

Allez dans **Options**, **Réseau**, **Jgmail**, et configurez ainsi :

| Options de Miranda IM     Away System   |                                                                        |  |  |  |
|-----------------------------------------|------------------------------------------------------------------------|--|--|--|
| Chat                                    | Standard GMail Expert                                                  |  |  |  |
| ClientChangeNotify                      | Jgmail                                                                 |  |  |  |
| KeepStatus                              | Identifiant : VotrePseudo Créer ce compte                              |  |  |  |
| MSN                                     | Passe : Désenregistrer                                                 |  |  |  |
| NickChangeNotify                        | Ressource : Miranda Priorité : 5                                       |  |  |  |
| - Notification d'état                   | Sauvegarder le mot de passe                                            |  |  |  |
| SecureIM<br>Status Msg Change           | Serveur : gmail.com                                                    |  |  |  |
| ···· Status Msg Change                  | Port: 5223 Connexion SS StartTLS si disponible                         |  |  |  |
| Weather<br>XStatus Notify               | Cliquez ici pour télécharger OpenSSL, nécessaire pour le support SSL & |  |  |  |
| - Réseau                                | Expert                                                                 |  |  |  |
| Imail                                   | ✓ Indiquer l'hôte manuellement                                         |  |  |  |
| MSN                                     | Hôte : talk.google.com Port : 5223                                     |  |  |  |
| - Services                              | Garder la connexion active                                             |  |  |  |
| ···· Attache<br>···· Base de données si | Effacer automatiquement les contacts absents de ma liste               |  |  |  |
| ···· Information sur les                | Adresse utilisateur : users.jabber.org                                 |  |  |  |
| SecureIM<br>Updater                     | Encodage : == Par défaut == 💌                                          |  |  |  |
| Sessions de message                     | , , , , , , , , , , , , , , , , , , ,                                  |  |  |  |
| ✓ Passer en mode expert                 | OK Annuler Appliquer                                                   |  |  |  |

Appliquez, puis validez (OK).

Pour se connecter, cliquer sur l'icône en forme d'étoile (dans la CList), en mettez vous en ligne. <u>Pour une connexion automatique au lancement de Miranda</u>, allez voir dans « **État** », « **Profils d'états** », et attribuez « en ligne » à Jgmail.

## Changer l'apparence de Miranda.

Plusieurs options permettent de changer l'apparence du programme : aussi bien les couleurs que les skins, changer les icônes, les smileys, ou l'apparence des popups.

## La CList

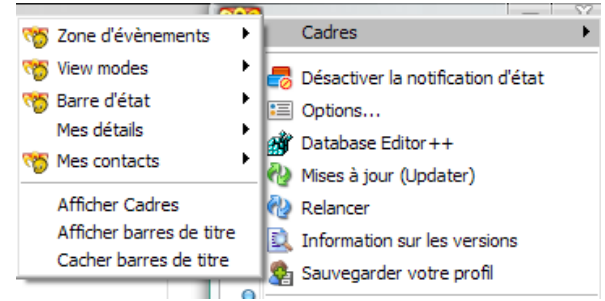

Vous pouvez personnaliser la CList en affichant/masquant des cadres, comme vos détails, la barre d'état, etc... Personnellement, je cache la barre des titres, c'est plus joli. Toutes ces options sont disponibles depuis le **menu principal**, puis **Cadres**.

J'aime bien afficher mes détails de MSN. Pour cela, dans le **menu principal**, cliquez sur « **Mes détails** » puis « **protocole suivant** » jusqu'à ce

que vous arriviez sur celui d'MSN. Votre avatar, pseudo, état et message d'état apparaît alors, ainsi que la musique que vous écoutez.

## Couleurs, polices, et taille du texte

Pour changer les couleurs, les police et la taille du texte :

- de la Liste de Contact (CList) : Apparence, Texte de liste.
   Vous pourrez alors changer toutes les options que vous désirez (exemple : mettre les noms des groupes en Noir, en gras et italique, en taille 12, avec une ombre ...)
- de la fenêtre de dialogue, depuis « session de message », puis « police et couleurs ».
- des onglets (fenêtre de dialogue) : apparence, skin de la fenêtre de message, onglet « apparence des onglets ».

## La fenêtre de dialogue

Ouvrez une discussion, puis dans le menu, cliquez sur « **container** » et « **options du conteneur...** ». Une popup TabSRMM s'ouvre, vous permettant de choisir des options pour vos fenêtres (comme masquer les infos du contact, afficher la barre d'onglet uniquement si nécessaire, cacher le menu et la barre d'état, gérer la transparence, etc).

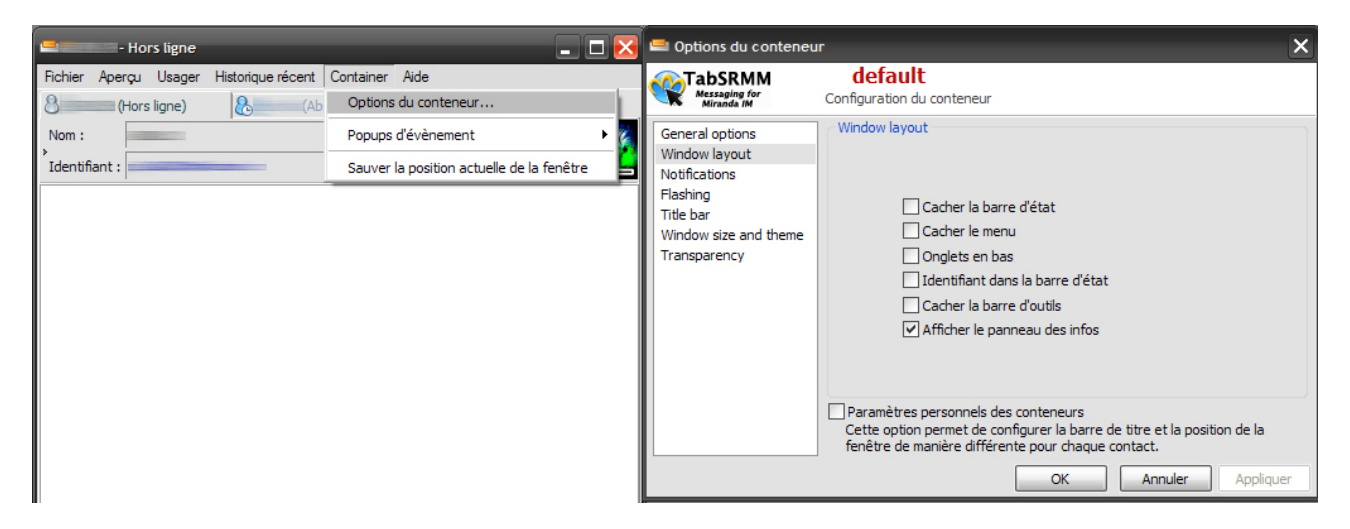

Voilà deux affichages possibles pour une même fenêtre :

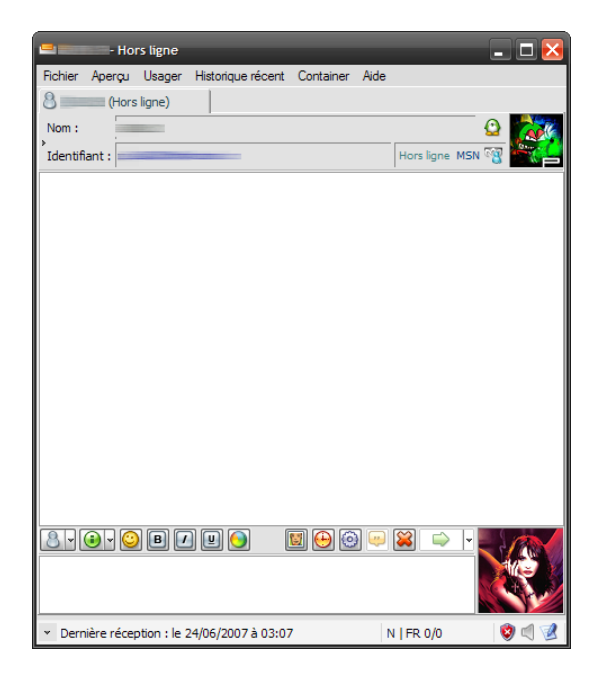

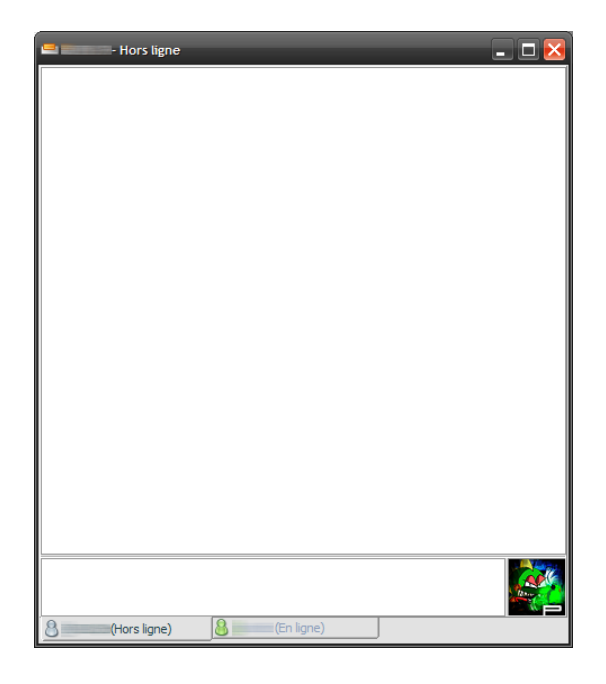

### Les skins

Avant de changer les skins, je vous conseille de vous familiariser d'abord avec Miranda (disons, quelques journées). Puis rendez-vous sur ce site : <u>http://addons.miranda-im.org/</u>. Sachez que vous pouvez personnaliser les skins de quatre éléments :

- la liste de contacts (Thèmes CList), depuis Apparence, skin de la fenêtre de contact.
- le contour de la fenêtre de discussion (tabSRMM), depuis Apparence, skin de la fenêtre de message.
- l'intérieur de la fenêtre de message (IEView), depuis Sessions de message, IEView, onglet historique récent.
- les popups (les skins des popups sont également changeables) : apparence, popup plus, onglet skins.

## Les smileys

#### Apparence, smileys.

Vous pouvez choisir d'utiliser un seul pack de smiley pour tous les protocoles, ou un pack pour chaque catégorie (en cliquant sur la case « spécifier un pack de smileys par catégorie »). Pour modifier les raccourcis des smileys, allez dans le dossier « smileys », et ouvrez les fichiers .msl avec un notepad. Éditez les alors à votre guise.

## Ajout de plugins et autres fonctionnalités

## Musique écoutée

Une option très appréciée sur MSN est le fait de diffuser le nom de la musique que l'on écoute dans son message perso. Pour cela, rien de plus simple sous Miranda : **Menu principal**, **Écoute de**, **send to** [choisissez entre ALL, MSN, etc].

Puis dans les **Options**, **État**, **Listening info** : cocher « enable sending listening information to contacts »

## Ajouter un plugin (ex : la météo)

Un plugin que j'apprécie, c'est Weather (la météo). Ca ne sert pas à grand chose, mais j'aime bien ! Et puis ca va vous permettre d'apprendre à ajouter un plugin...

Fermez Miranda, et télécharger le protocole Weather. Placer les fichiers de l'archive dans les dossiers adéquats.

Relancez Miranda, puis dans le menu principal, cliquez sur « chercher / ajouter des contacts ». Sélectionnez Weather dans la liste déroulante, puis rentrez les informations voulues. Puis cliquez sur « Recherche ». Une liste de résultats apparaît. Sélectionnez ceux que vous désirez, puis « Ajouter à ma liste ».

| 💫 Chercher/Ajouter des contacts                                                                               | s                 | _         |                  | _ 🗆 🔀              |
|----------------------------------------------------------------------------------------------------|-------------------|-----------|------------------|--------------------|
| Chercher : 🗳 Weather 🗸 🗸                                                                                      | Pseudo 🗸          | Prénom    | Nom              | E-mail             |
| Identifiant de la station     Identifiant de la station     Nom     Pseudo : marseille     Prénom :     Nom : | Marseille, France |           | WeatherXML       | weatherxmi/FRX     |
|                                                                                                    | <                 | Ш         |                  | >                  |
| Recherche                                                                                                    |                   |           | Plus d'options 🛛 | Ajouter à ma liste |
| Inactif                                                                                                    |                   | 1 contact | t Weather trouvé |                    |

Vous pouvez bien entendu posséder autant de stations météo que vous le souhaitez.

# Avertir lorsque l'on écrit un message (notification de frappe)

Vous avez sans doute remarqué sous MSN la petite ligne « Machin est en train d'écrire un message ». Vous l'avez aussi sous Miranda ! Par contre, vous n'êtes pas obligé d'avertir vos contacts que vous leur écrivez ! Par défaut, vous n'envoyez à personne cette information. Mais c'est dommage...

Si vous souhaitez avertir certains contact, allez dans les **Options**, **sessions de messages**, **notification de frappe**, et cochez les contacts souhaités.

## Transfert de fichiers

Envoyer et recevoir des fichiers c'est bien entendu possible.

Les fichiers reçus vont par défaut dans Miranda\Fichiers reçus\%userid%\ (où userid est le nom de votre contact). Vous pouvez modifier le répertoire dans les **options**, partie « **événements** » puis « **transfert de fichier** ».

Pour envoyer un fichier, deux possibilités :

- faire un drag & drop (glisser-déposer) du fichier sur la fenêtre de discussion, dans la zone de saisie du texte.
- clic droit sur un contact de la CList, puis « envoyer un fichier »

### Conversation à plusieurs (pour MSN)

Le fonctionnement est un peu différent de celui d'MSN : vous n'invitez pas quelqu'un dans la discussion, vous crééz un salon (un chat) dans lequel des personnes peuvent être invitées. De ce fait, un contact « MSN chat » apparaît dans un groupe appelé Chat Rooms. Pour inviter quelqu'un à un chat, clic droit sur son nom, puis « inviter au chat ».

### Changer son message d'état

Comme pour MSN, il est possible d'avoir des 'messages perso' (appelés Messages d'états sous Miranda), qui peuvent être différents pour chaque état.

Par exemple, lorsque que vous êtes occupé, le message peut être : « Merci de ne pas déranger », alors que votre message (en ligne) est « Miranda, simply the best ».

Vous pouvez également utiliser des variables pour indiquer depuis quelle durée vous êtes absent, ou encore créer de nouveaux états...

Pour changer l'état, si vous affichez « *mes détails* », cliquez sur <votre\_message\_d'état> . Une popup se lance, et vous permet de changer vos messages. Sinon, ça se passe dans les *options*, *état*, *away system*.

Attention ! Après avoir changé un message, cliquez sur la disquette « *sauvegarder* », puis OK !

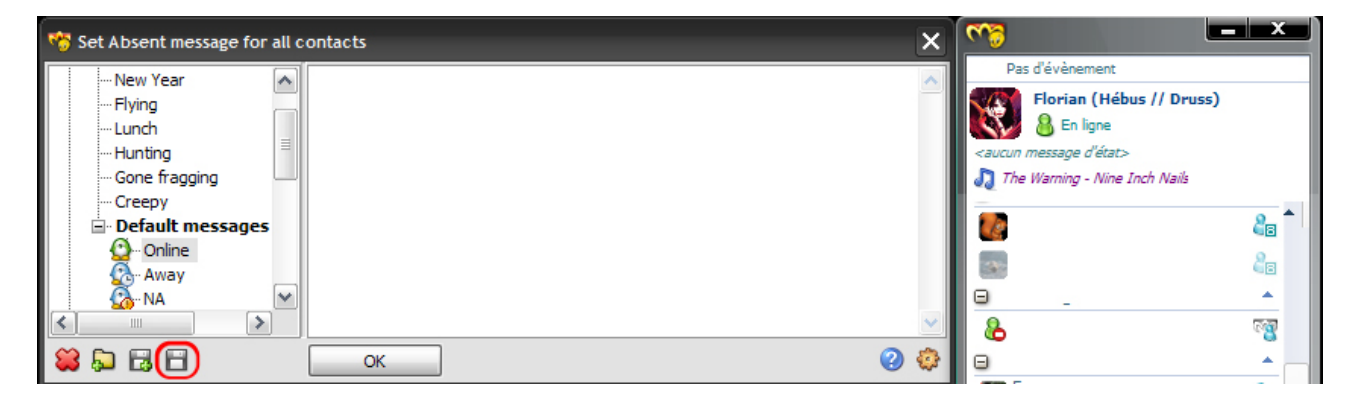

## Index lexical

| Avatars                | 9  |
|------------------------|----|
| DII                    | 4  |
| Groupes                | 8  |
| IRC                    | 10 |
| JGmail                 | 11 |
| Message d'état         | 15 |
| Message perso          | 15 |
| Météo                  | 14 |
| MSN                    | 7  |
| Musique                | 14 |
| Notification de frappe | 14 |
| Onglets                | 9  |
| Plugins                | 5  |
| Protocoles             | 7  |
| Skins                  | 13 |
| Smileys                | 13 |
| Sons                   | 6  |
| Splash screen          | 5  |
| TabSRMM                | 12 |
| Téléchargement         | 3  |
| Weather                | 14 |